# Canon G2020 series

Getting Started คำแนะนำเริ่มตัน Mari Memulai Hướng dẫn bắt đầu 入門指南

Read **Safety and Important Information** (addendum) first.

โปรดอ่าน **ข้อมูลความปลอดภัยและสำคัญ** (ในภาค ผนวก) ก่อน

Baca **Keamanan dan Informasi Penting** (lampiran) terlebih dahulu.

Trước tiên đọc **Thông tin an toàn và quan trọng** (phụ lục).

請首先閱讀「**安全與重要資訊」**(附錄)。

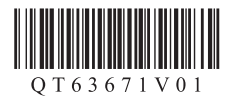

| Installing the Printer<br>การดิดตั้งเครื่องพิมพ์<br>Memasang Pencetak<br>Cài đặt máy in<br>安裝印表機                     | page 1<br>                                                    |
|----------------------------------------------------------------------------------------------------|---------------------------------------------------------------|
| Connecting to a Computer<br>การเชื่อมด่อกับคอมพิวเดอร์<br>Menghubungkan ke Komputer<br>Két nói với máy tính<br>連接至電腦 | page 5<br><b>หน้า 5</b><br>halaman 5<br><b>trang 5</b><br>第5頁 |

Holding the Printer

### การถือเครื่องพิมพ์

Memegang Pencetak

Giữ máy in

握持印表機

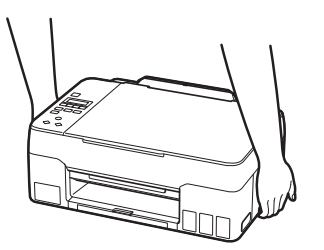

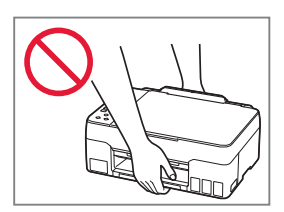

# **Setting Up the Printer**

# For Setup, visit the URL https://ij.start.canon/G2020

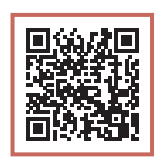

### or scan the code with your mobile device

• Follow the instructions below if you do not have an internet connection.

### 1. Box Contents

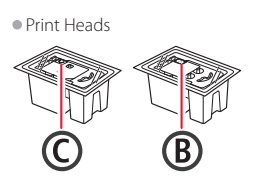

- Ink Bottles
- Power Cord Setup CD-ROM
- Safety and Important Information
- Getting Started (this manual)

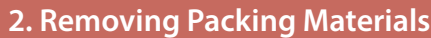

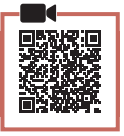

- 1 Remove and dispose of any packing materials and orange tape.
- 2 Open the scanning unit / cover, remove and dispose of the orange tape and protective material inside.

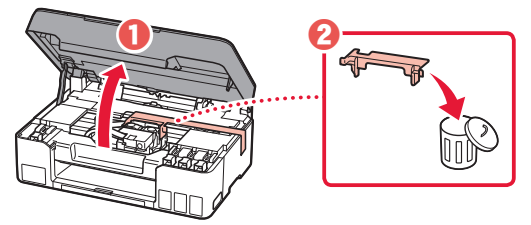

3. Installing the Print Heads

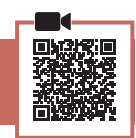

1 Open the print head locking cover.

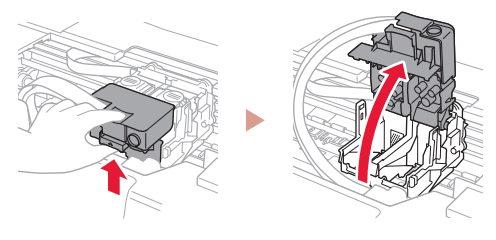

2 Take out each print head from the package and remove the label.

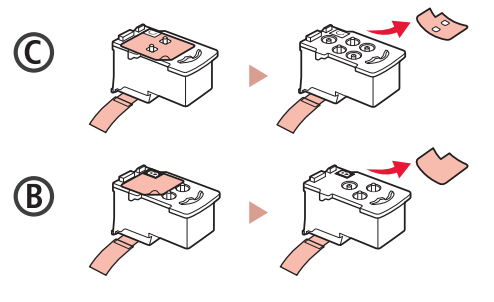

3 Remove the protective tape.

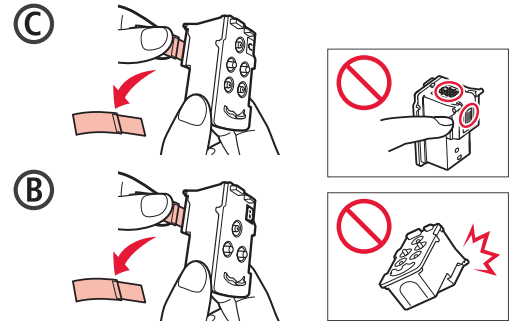

## Setting Up the Printer

4 Insert the C (color) print head on the left and the B (black) print head on the right.

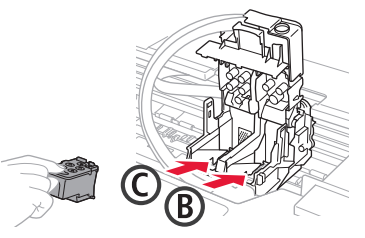

5 Close the print head locking cover and press down until it clicks.

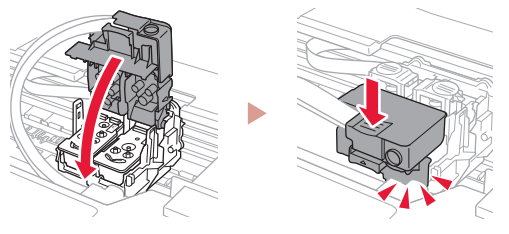

6 Press down both joint buttons completely until they click.

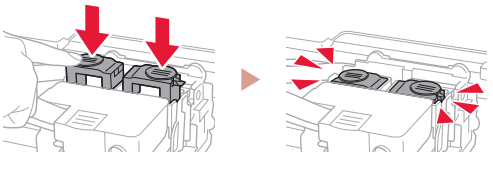

### Check!

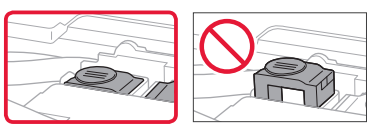

### 7 Close the scanning unit / cover.

• Open the scanning unit / cover fully and then close it.

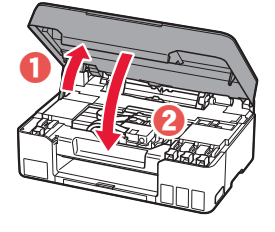

Caution Watch your fingers.

### 4. Turning on the Printer

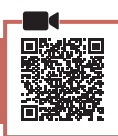

1 Connect the power cord.

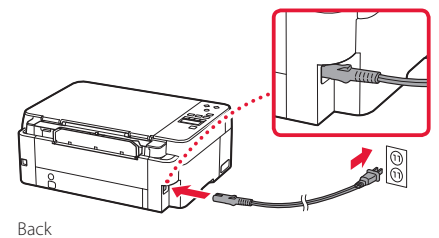

2 Press the **ON** button.

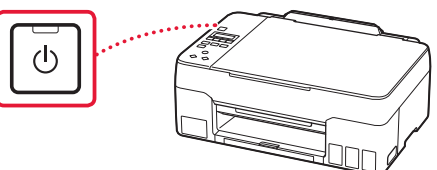

3 When the following screen appears, use the ◀ and ▶ buttons to select a language, and then press the **OK** button.

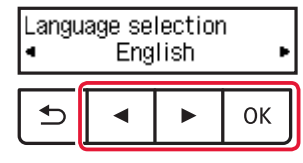

### Important

If an error appears on the screen, see "If an error message (support code) appears on the screen" on page 4 and follow the instructions.

### 5. Pouring Ink

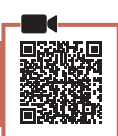

#### Important

This product requires careful handling of ink. Ink may splatter when the ink tanks are filled with ink. If ink gets on your clothes or belongings, it may not come off.

1 Open the scanning unit / cover.

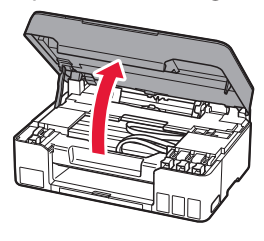

2 Open the tank cap on the left of the printer.

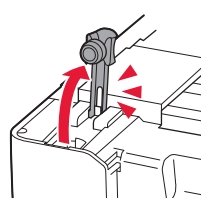

3 Hold the ink bottle upright and gently twist the bottle cap to remove.

Check!

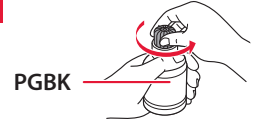

4 Align the nozzle of the ink bottle with the inlet.

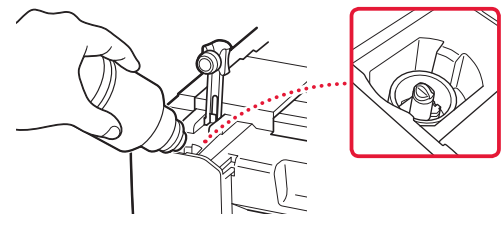

- 5 Slowly stand the ink bottle upside down and push down to pour the ink.
  - If the ink does not pour, gently remove the ink bottle and try again.

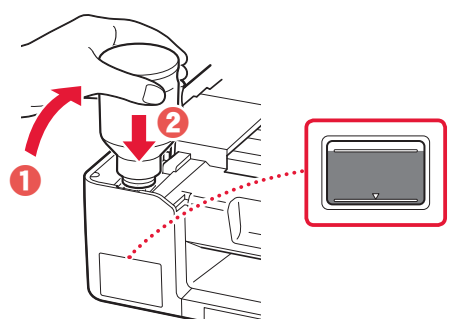

6 Gently remove the ink bottle from the inlet.Be careful not to spill the ink.

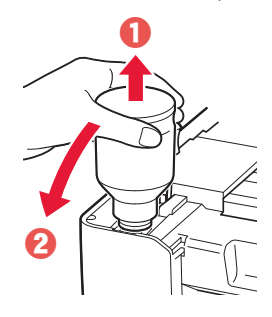

7 Replace the tank cap **securely**.

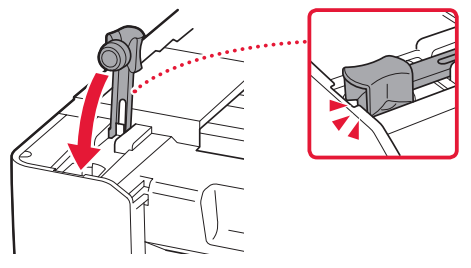

8 Repeat steps 2 through 7 to pour all ink into the corresponding ink tanks on the right.

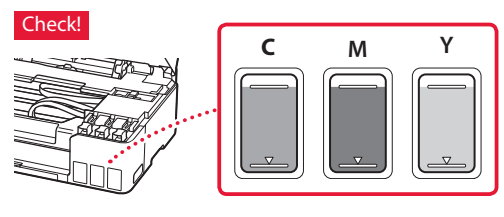

## Setting Up the Printer

### 9 Close the scanning unit / cover.

Open the scanning unit / cover fully and then close it.

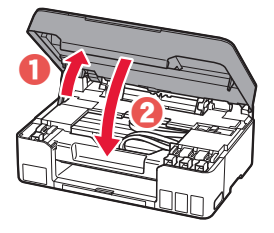

Caution Watch your fingers.

 When the following screen appears, use the ◀ and ▶ buttons to select Yes, and then press the OK button.

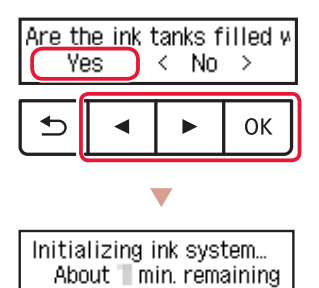

• Please wait momentarily until the following screen appears. Follow the on-screen instructions, and then press the **OK** button.

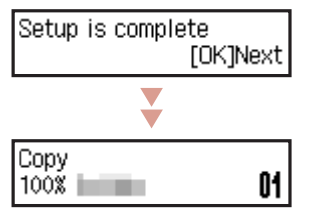

If you will use the printer without connecting any other devices, setup is now complete.

Select the connection method that best matches how you will use the printer.

• To use the printer without connecting to any other devices

Setup is now complete.

- To use the printer connecting to a computer
  - Proceed to the next page.

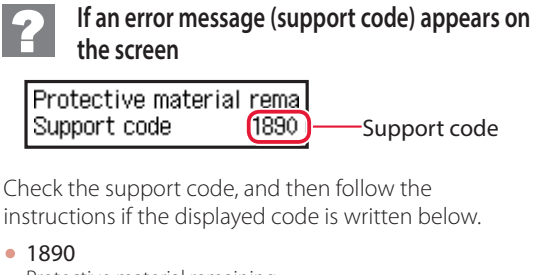

- Protective material remaining.
- "2. Removing Packing Materials" on page 1

1470
 Print heads are not installed correctly.

 "3. Installing the Print Heads" on page 1

- 1471
   Print heads cannot be recognized.

   \* "3. Installing the Print Heads" on page 1
- 5200

Ink system preparation was not completed successfully. Press the **ON** button to restart the printer, and then see "5. Pouring Ink" on page 3.

For all other cases, refer to the Online Manual.

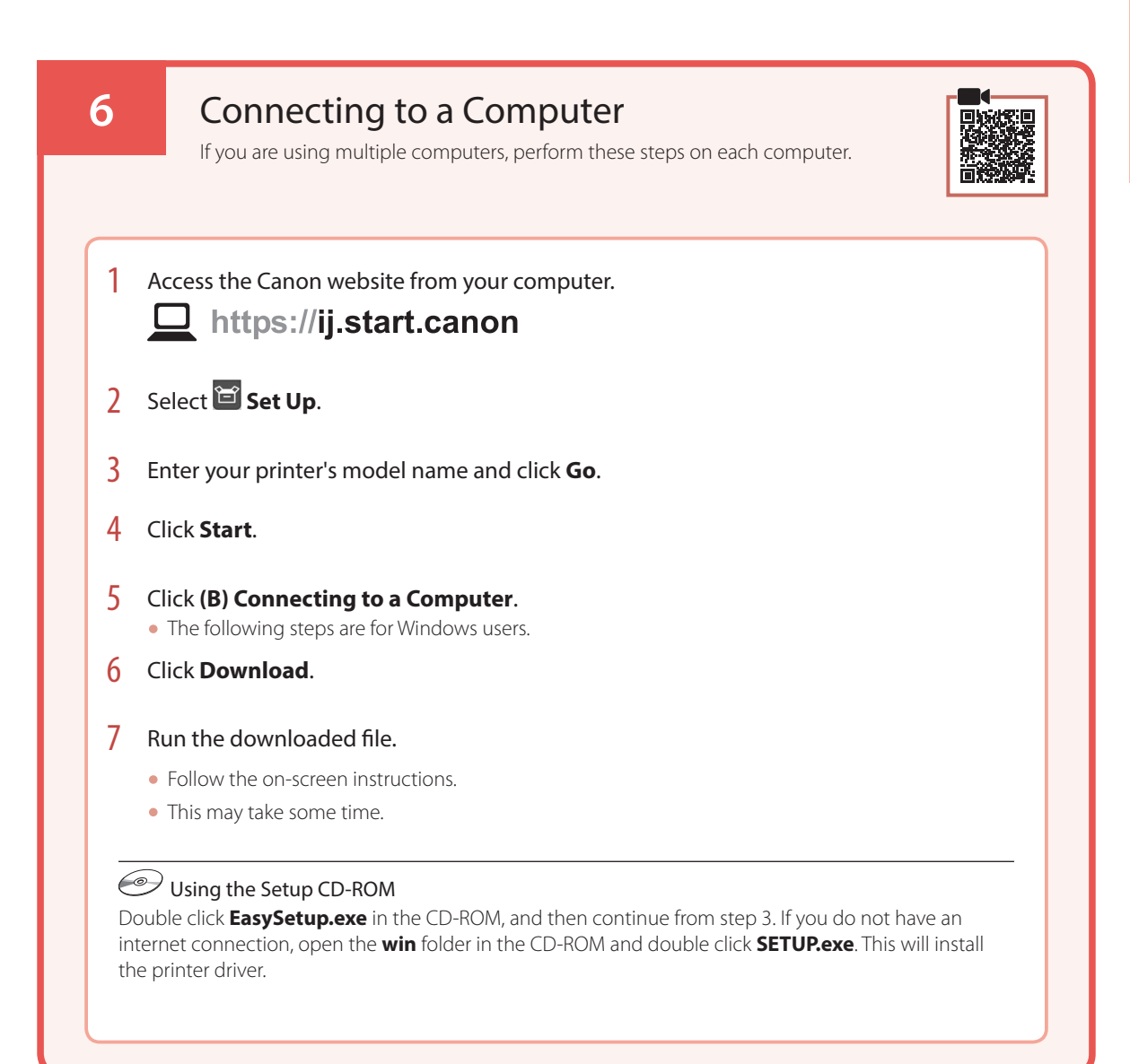

# Loading Paper

2

1 Extend the paper support.

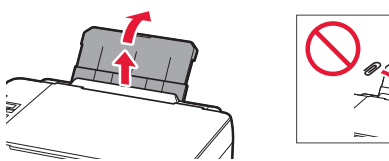

Open the feed slot cover and slide the righthand side paper quide to the far right.

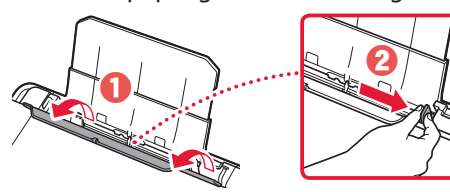

3 Load several sheets of paper with the print side facing up and slide the side paper guide against the edge of the paper stack.

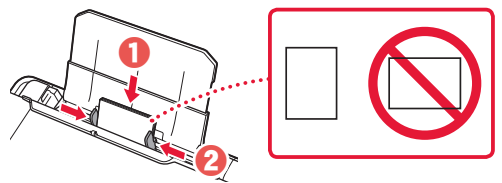

4 Close the feed slot cover.

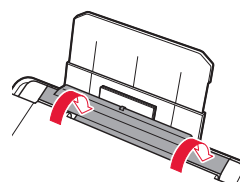

- 5 When **Save the rear tray paper information** appears on the printer's screen, press the **OK** button.
- 6 Select the paper size and type, and press the **OK** button.
- 7 Extend the paper output tray.

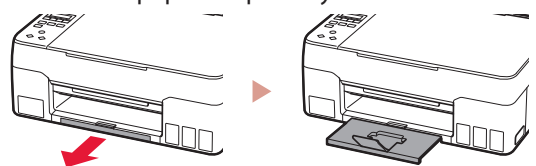

## **Transporting Your Printer**

When relocating the printer, check the following. Refer to the **Online Manual** for details.

## Check that both joint buttons are pressed down completely to avoid ink leaks.

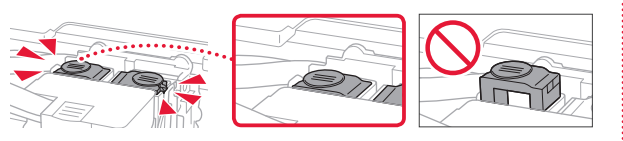

Check that the position of the ink valve lever is closed.

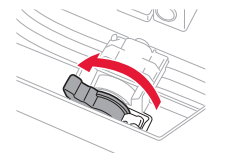

### Pack the printer in a plastic bag in case ink leaks.

- Pack the printer in a sturdy box so that it is placed with its bottom facing down, using sufficient protective material to ensure safe transport.
- Do not tilt the printer. Ink may leak.
- Please handle with care and ensure the box remains flat and NOT turned upside down or on its side, as the printer may be damaged and ink in the printer may leak.
- When a shipping agent is handling transport of the printer, have its box marked "THIS SIDE UP" to keep the printer with its bottom facing down. Mark also with "FRAGILE" or "HANDLE WITH CARE".

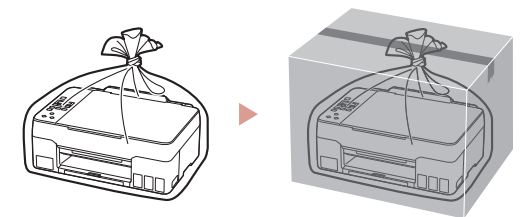

# การตั้งค่าเครื่องพิมพ์

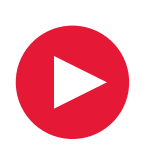

# สำหรับการตั้งค่า โปรดเยี่ยม ชม URL ต่อไปนี้ https://ij.start.canon/G2020

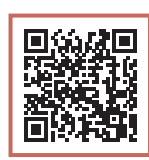

หรือสแกนรหัสด้วยอุปกรณ์มือถือของคุณ

ปฏิบัติตามคำแนะนำด้านล่างหากคุณไม่ได้เชื่อมต่ออินเทอร์เน็ต

### 1. สิ่งที่อยู่ภายในกล่อง

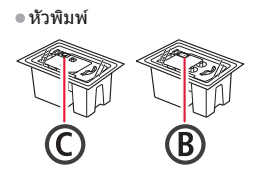

- ขวดหมึก ● สายไฟ
- Setup CD-ROM
- ข้อมูลความปลอดภัยและสำคัญ
- คำแนะนำเริ่มต้น (คู่มือนี้)

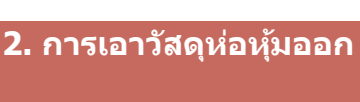

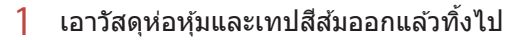

2 เปิดหน่วยการสแกน/ฝาครอบ เอาเทปสีส้มและ วัตถุป้องกันที่อยู่ภายในออกแล้วทิ้งไป

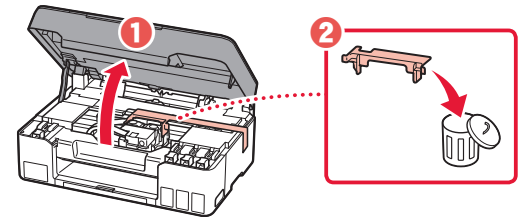

3. การติดตั้งหัวพิมพ์

### เปิดฝาครอบล็อกหัวพิมพ์

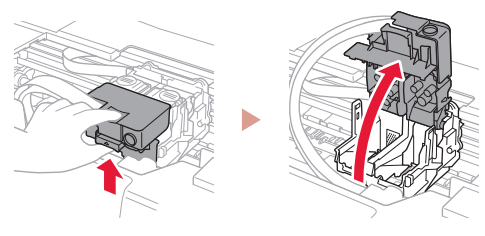

2 นำหัวพิมพ์ออกมาจากห่อและดึงป้ายออก

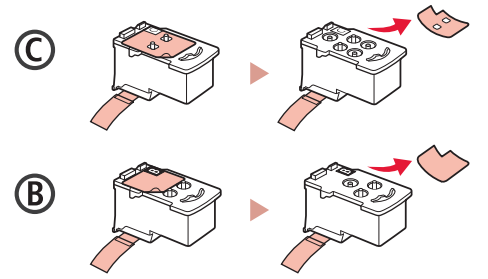

3 ดึงเทปป้องกันออก

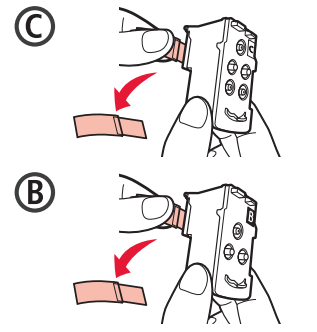

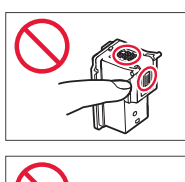

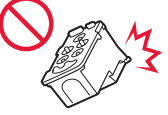

# การตั้งค่าเครื่องพิมพ์

4 ใส่หัวพิมพ์ C (สี) ทางด้านข้ายและหัวพิมพ์ B (สีดำ) ทางด้านขวา

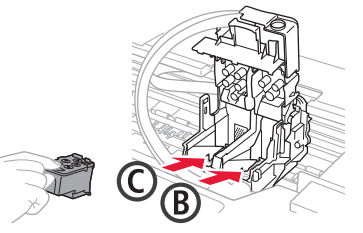

5 ปิดฝาครอบล็อกหัวพิมพ์และกดลงจนกระทั่งคลิก เข้าที่

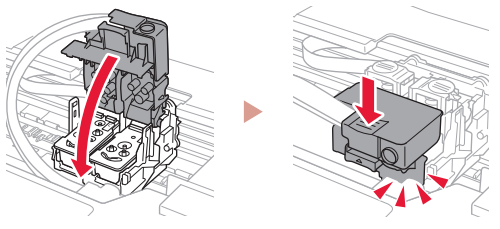

6 กดปุ่มเชื่อมทั้งสองปุ่มลงจนสุดจนกระทั่งคลิกเข้าที่

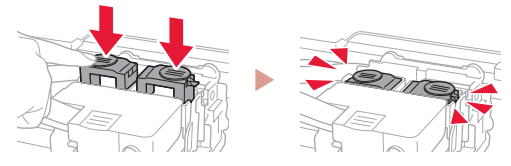

ตรวจสอบ!

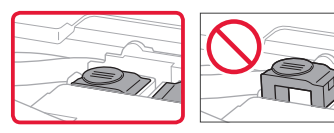

- 7 ปิดหน่วยการสแกน/ฝาครอบ
  - เปิดหน่วยการสแกน/ฝาครอบจนสุด จากนั้นปิดลง

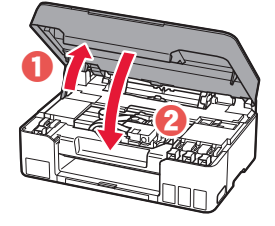

🛦 ข้อควรระวัง โปรดระวังนิ้วของคุณ

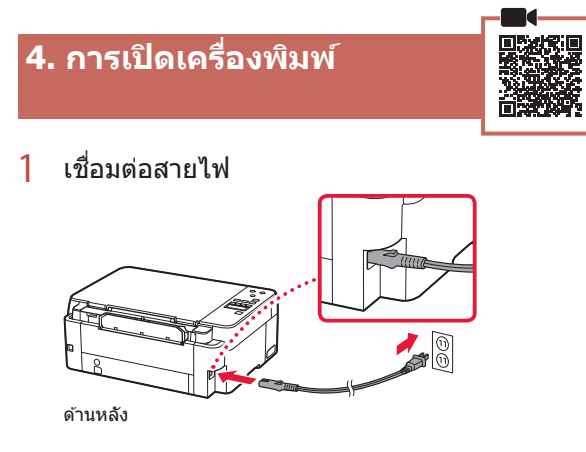

2 กดปุ่ม พลังงาน

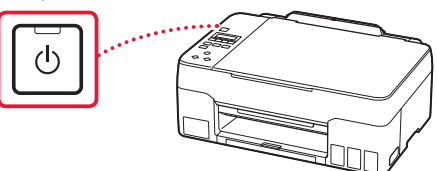

3 เมื่อหน้าจอต่อไปนี้ปรากฏขึ้น ให้ใช้ปุ่ม ◀ และ ▶ เพื่อเลือกภาษา จากนั้นกดปุ่ม OK

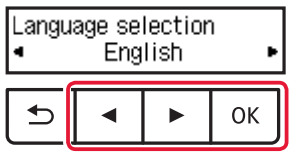

### 🔊 ข้อสำคัญ

หากมีข้อผิดพลาดปรากฏขึ้นบนหน้าจอ โปรดดู "หากมีข้อความ แสดงข้อผิดพลาด (รหัสสนับสนุน) ปรากฏขึ้นบนหน้าจอ" ใน หน้า 4 และปฏิบัติดามคำแนะนำ

## 5. การเทหมึก

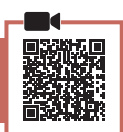

. .

### 🄊 🎝 ข้อสำคัญ

แล้ดภัณฑ์นี้ต้องใช้ความระมัดระวังในการจัดการหมึก หมึกอาจ กระเด็นเมื่อตลับหมึกถูกเดิมด้วยหมึก หากหมึกเปื้อนเสื้อผ้าหรือ ของใช้ของคุณ อาจทำความสะอาดไม่ออก

1 เปิดหน่วยการสแกน/ฝาครอบ

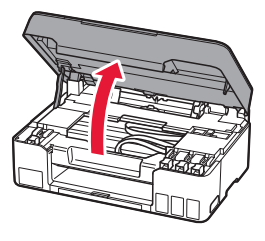

2 เปิดแค็ปตลับทางด้านซ้ายของเครื่องพิมพ์

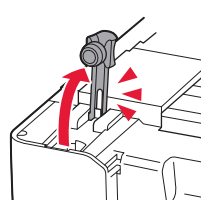

3 ถือขวดหมึกตั้งขึ้น และค่อยๆ บิดแค็ปขวดเพื่อถอด ออก

ตรวจสอบ!

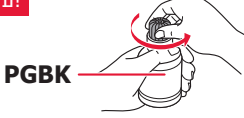

4 จัดหัวฉีดของขวดหมึกให้ตรงกับช่องเติม

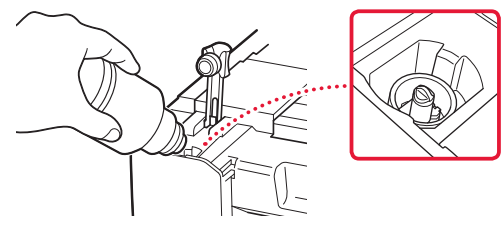

5 วางขวดหมึกคว่ำลงช้าๆ และดันลงเพื่อเทหมึก
หากหมึกไม่ไหลออกมา ให้ค่อยๆ เอาขวดหมึกออก

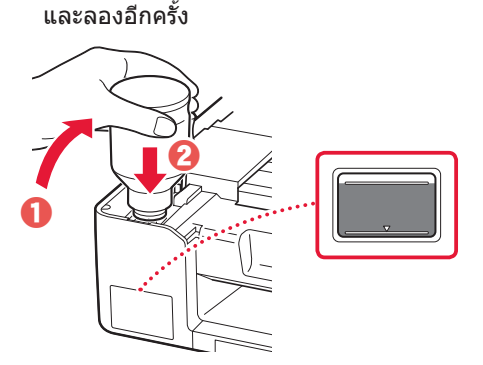

- มาษาไทย
- 6 ค่อยๆ เอาขวดหมึกออกจากช่องเดิม
  ระวังอย่าให้หมึกหก

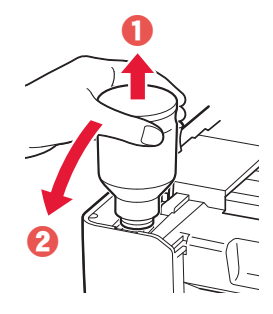

7 เสียบแค็ปตลับกลับเข้าไปให้แน่น

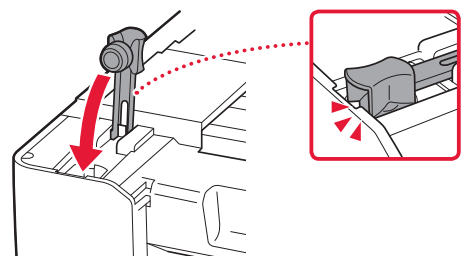

8 ทำซ้ำขั้นตอนที่ 2 ถึง 7 เพื่อเทหมึกทั้งหมดลงใน ดลับหมึกที่ตรงกันทางด้านขวา

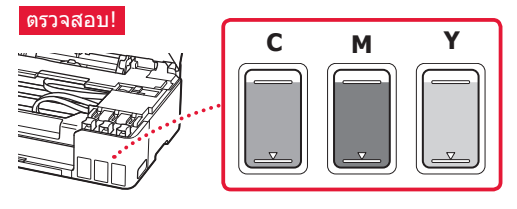

## การตั้งค่าเครื่องพิมพ์

- 9 ปิดหน่วยการสแกน/ฝาครอบ
  - เปิดหน่วยการสแกน/ฝาครอบจนสุด จากนั้นปิดลง

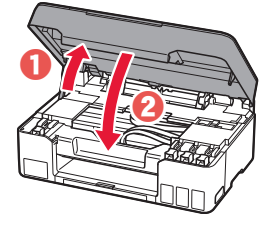

ม้อควรระวัง
โปรดระวังนิ้วของคุณ

10 เมื่อหน้าจอต่อไปนี้ปรากฏขึ้น ให้ใช้ปุ่ม ◀ และ ▶ เพื่อเลือก ใช่(Yes) จากนั้นกดปุ่ม OK

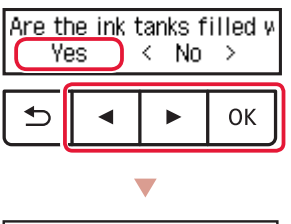

Initializing ink system... About min. remaining

 โปรดรอสักครู่จนกว่าหน้าจอต่อไปนี้จะปรากฏขึ้น ปฏิบัติตามคำแนะนำบนหน้าจอ จากนั้นกดปุ่ม OK

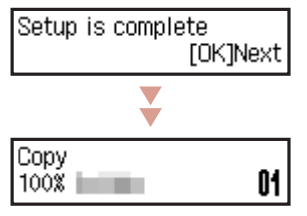

หากคุณจะใช้งานเครื่องพิมพ์โดยไม่เชื่อมต่ออุปกรณ์อื่น ใดๆ การดั้งค่าเสร็จสมบูรณ์แล้ว

เลือกวิธีการเชื่อมต่อที่ตรงกับวิธีการใช้เครื่องพิมพ์ของคุณ มากที่สุด

- การใช้เครื่องพิมพ์โดยไม่เชื่อมต่ออุปกรณ์อื่นใดๆ
   การตั้งค่าเสร็จสมบูรณ์ในดอนนี้
- การใช้เครื่องพิมพ์ที่เชื่อมต่อกับคอมพิวเตอร์
   ดำเนินการต่อในหน้าถัดไป

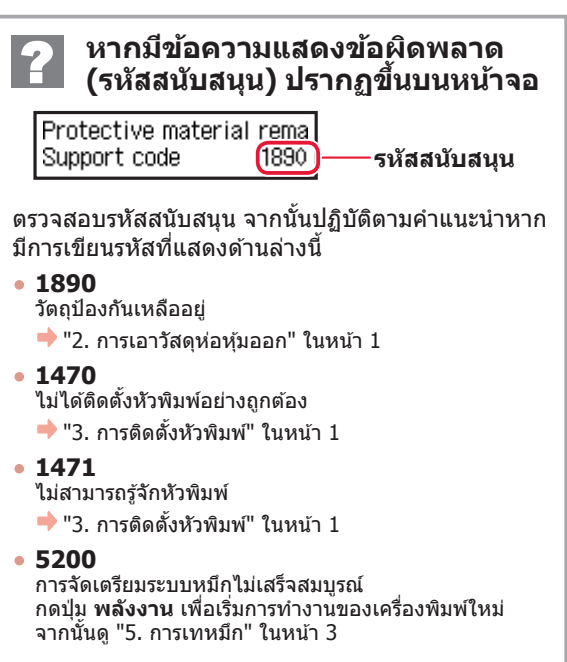

สำหรับกรณีอื่นๆ ทั้งหมด โปรดดู **คู่มือออนไลน**์

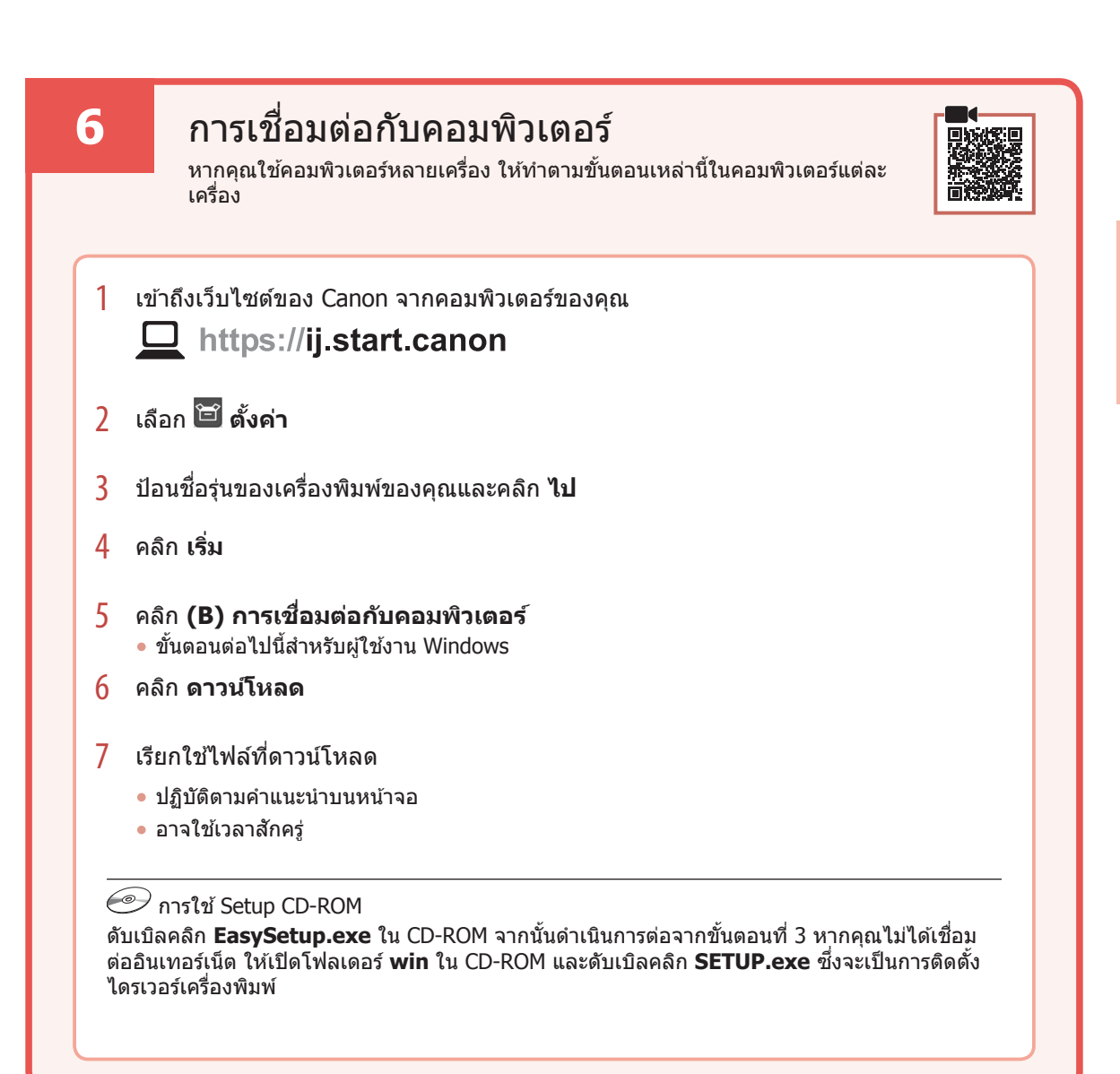

# การป้อนกระดาษ

1 ดึงฐานรองกระดาษออกมา

2

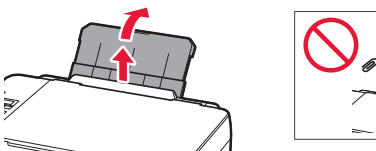

เปิดฝาครอบช่องป้อนกระดาษ และเลื่อนแถบ กำหนดแนวกระดาษด้านขวามือไปทางขวาสด

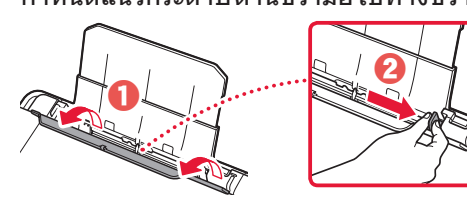

3 ป้อนกระดาษหลายแผ่นโดยให้ด้านที่จะพิมพ์หงาย ขึ้น และเลื่อนแถบกำหนดแนวกระดาษด้านข้างให้ ชิดกับขอบของปีกกระดาษ

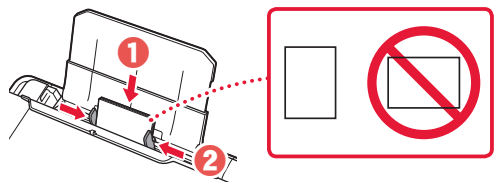

4 ปิดฝาครอบช่องป้อนกระดาษ

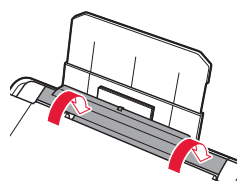

- 5 เมื่อ Save the rear tray paper information ปรากฏขึ้นบนหน้าจอของ เครื่องพิมพ์ ให้กดปุ่ม OK
- 6 เลือกขนาดและชนิดกระดาษ แล้วกดปุ่ม OK
- 7 ดึงเทรย์ออกกระดาษออกมา

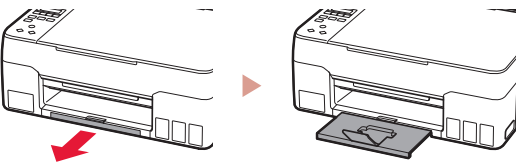

# การเคลื่อนย้ายเครื่องพิมพ์ของคุณ

หากทำการย้ายที่เครื่องพิมพ์ ให้ตรวจสอบรายการต่อไปนี้ โปรดดู **คู่มือออนไลน**์ สำหรับรายละเอียด

### ตรวจสอบว่าปุ่มเชื่อมทั้งสองปุ่มถูกกดลงจนสุด เพื่อหลีก เลียงการรั่วชีมของหมึก

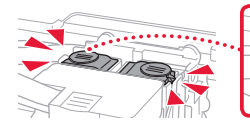

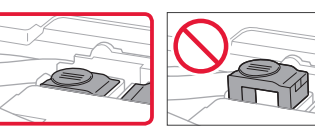

### ตรวจสอบว่าคานปิดเปิดหมึกอยู่ในตำแหน่งที่ปิดอยู่

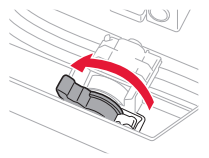

### บรรจุเครื่องพิมพ์ในถุงพลาสติกเผื่อเกิดการรั่วไหลของ หมึก

- บรรจุเครื่องพิมพ์ลงในกล่องที่แข็งแรงแล้วหันส่วนล่างของ เครื่องไว้ด้านล่าง ใช้วัดถุป้องกันให้เพียงพอเพื่อให้ขนย้าย ได้อย่างปลอดภัย
- อย่าเอียงเครื่องพิมพ์ หมึกอาจรั่วซึมได้
- โปรดจัดการด้วยความระมัดระวังและให้กล่องคงอยู่ในแนว ราบและไม่คว่ำด้านบนลงหรือตะแคงข้าง เพราะเครื่องพิมพ์ อาจเกิดความเสียหายและหมึกในเครื่องพิมพ์อาจรั่วซึม
- เมื่อเอเย่นต์การขนส่งทำการขนย้ายเครื่องพิมพ์ ให้ทำ เครื่องหมาย "ด้านนี้ด้านบน" บนกล่องเครื่องพิมพ์เพื่อให้ ส่วนล่างของเครื่องอยู่ด้านล่าง ทำเครื่องหมาย "แตกง่าย" หรือ "เคลื่อนย้ายอย่างระมัดระวัง" ด้วย

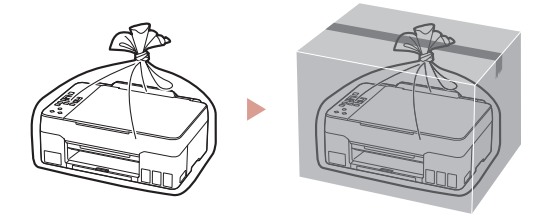

# Mengeset Pencetak

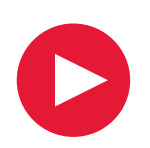

## Untuk Pengesetan, kunjungi URL https://ij.start.canon/G2020

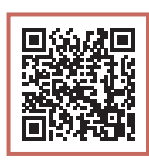

atau pindai kode dengan perangkat genggam Anda

•Ikuti instruksi di bawah ini jika Anda tidak memiliki koneksi internet.

### 1. Isi Kemasan

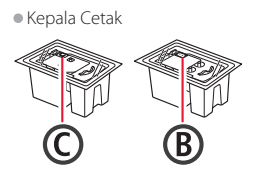

- Botol Tinta
   Kabel Listrik
- Setup CD-ROM
- Keamanan dan Informasi Penting
- Mari Memulai (petunjuk ini)

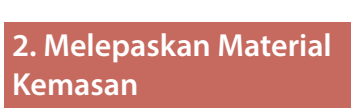

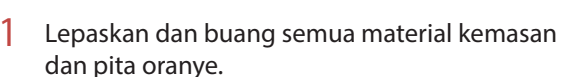

2 Buka unit pemindaian / penutup, lepaskan dan buang pita oranye serta material pelindung di dalamnya.

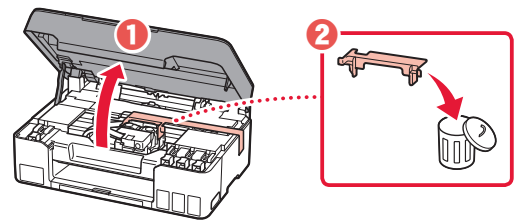

3. Memasang Kepala Cetak

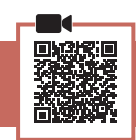

Buka penutup pengunci kepala cetak.

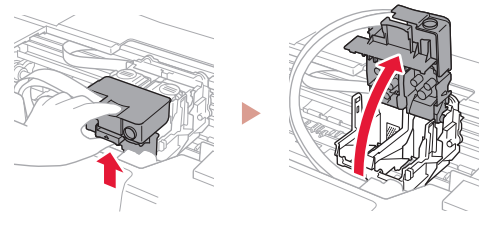

- ap kepala cetak dari dalam
- Keluarkan setiap kepala cetak dari dalam kemasan dan lepaskan labelnya.

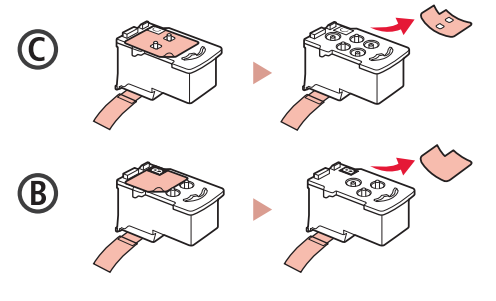

3 Lepaskan pita pelindung.

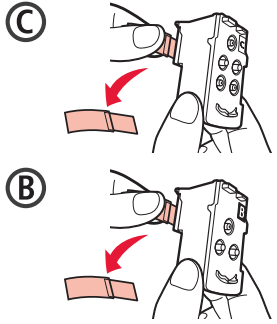

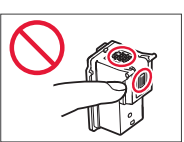

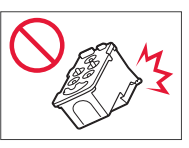

## **Mengeset Pencetak**

4 Masukkan kepala cetak C (warna) pada sebelah kiri dan kepala cetak B (hitam) pada sebelah kanan.

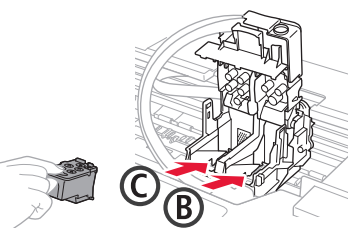

5 Tutup penutup pengunci kepala cetak dan tekan ke bawah sampai berbunyi klik.

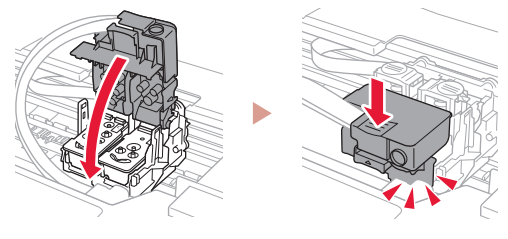

Tekan kedua tombol sambungan sepenuhnya 6 sampai berbunyi klik.

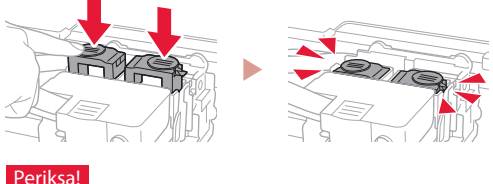

### Periksa!

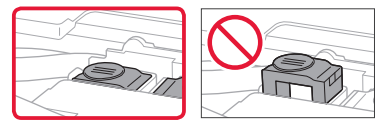

#### 7 Tutup unit pemindaian / penutup.

 Buka unit pemindaian / penutup sepenuhnya, kemudian tutup.

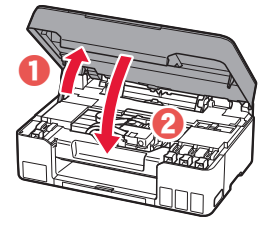

#### A Perhatian Hati-hati agar jari

Anda tidak terjepit.

### 4. Menyalakan Pencetak

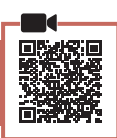

1 Hubungkan kabel listrik.

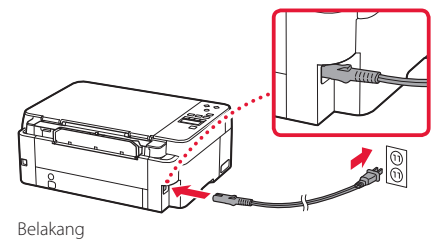

2 Tekan tombol DAYA.

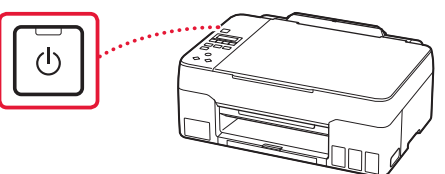

3 Ketika layar berikut ini muncul, gunakan tombol ◀ dan ▶ untuk memilih bahasa, kemudian tekan tombol **OK**.

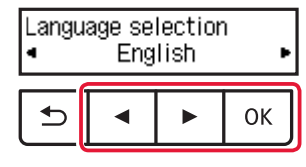

### Penting

Jika kesalahan muncul pada layar, lihat "Jika pesan kesalahan (kode dukungan) muncul pada layar" pada halaman 4 dan ikuti instruksi.

### 5. Menuang Tinta

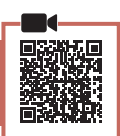

### Penting

Produk ini membutuhkan penanganan tinta yang seksama. Tinta dapat terpercik ketika kotak tinta diisi. Jika tinta menodai pakaian Anda atau benda lain, mungkin tidak akan dapat dibersihkan.

1 Buka unit pemindaian / penutup.

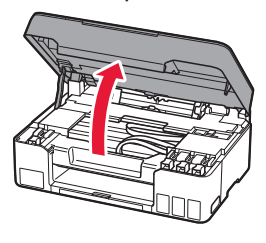

2 Buka penutup kotak pada bagian kiri pencetak.

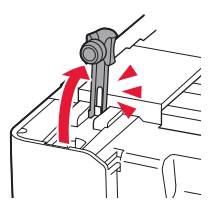

- 3 Pegang botol tinta secara tegak lurus dan putar perlahan penutup botol untuk membukanya.
  - Periksa!

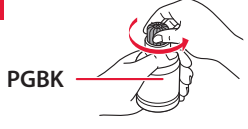

4 Paskan mulut botol tinta dengan lubang pengisian.

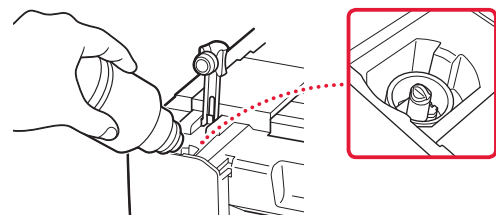

- 5 Perlahan tegakkan botol tinta menghadap ke bawah dan tekan untuk menuangkan tinta.
  - Jika tinta tidak tertuang, secara perlahan lepaskan botol tinta dan coba lagi.

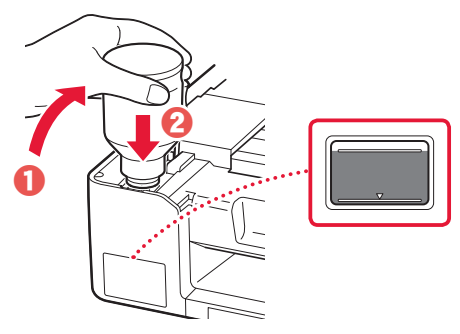

- 6 Secara perlahan lepaskan botol tinta dari lubang pengisian.
  - Hati-hati agar tidak menumpahkan tinta.

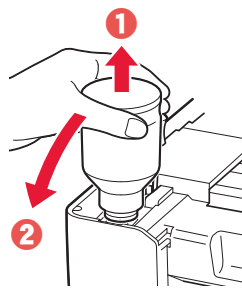

7

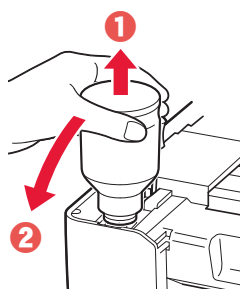

- Pasang kembali penutup kotak dengan rapat.
- 8 Ulangi langkah 2 sampai 7 untuk menuang semua tinta ke dalam kotak tinta yang sesuai pada sebelah kanan.

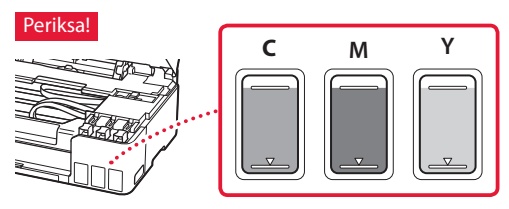

## Mengeset Pencetak

### 9 Tutup unit pemindaian / penutup.

• Buka unit pemindaian / penutup sepenuhnya, kemudian tutup.

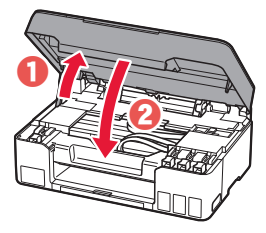

A Perhatian Hati-hati agar jari Anda tidak terjepit.

Ketika layar berikut ini muncul, gunakan tombol
 dan ▶ untuk memilih Ya(Yes), kemudian tekan tombol OK.

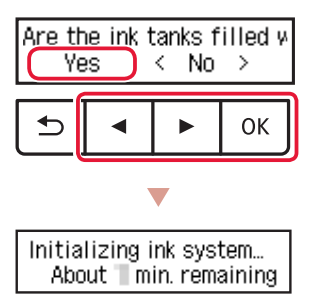

 Tunggu sebentar hingga layar berikut ini muncul. Ikuti instruksi pada layar, kemudian tekan tombol OK.

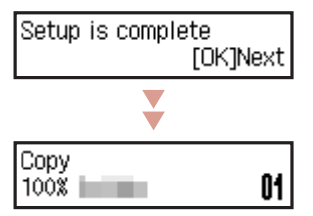

Jika Anda akan menggunakan pencetak tanpa menghubungkan perangkat lain apa pun, pengesetan kini telah selesai.

Pilih metode koneksi yang paling cocok dengan cara Anda menggunakan pencetak.

• Untuk menggunakan pencetak tanpa menghubungkan ke perangkat lain apa pun

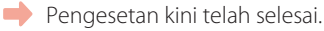

• Untuk menggunakan pencetak dengan menghubungkannya ke komputer

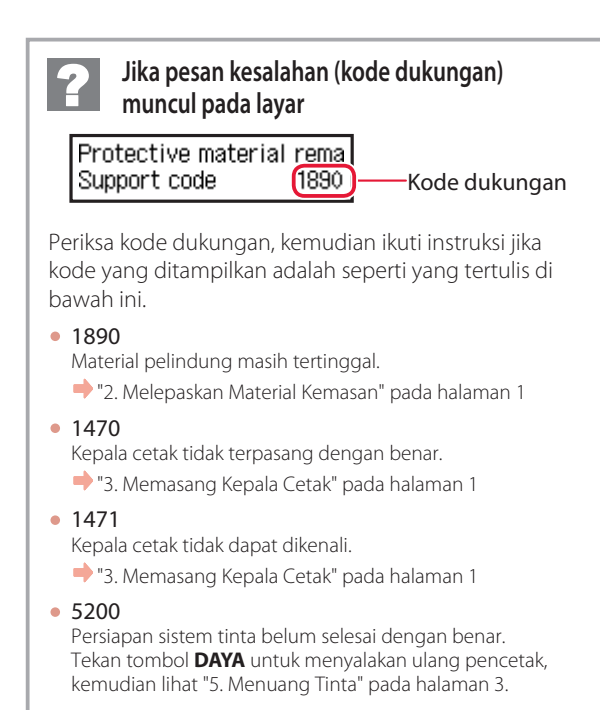

Untuk segala kasus lainnya, rujuk ke Petunjuk Daring.

<sup>+</sup> Lanjutkan ke halaman berikutnya.

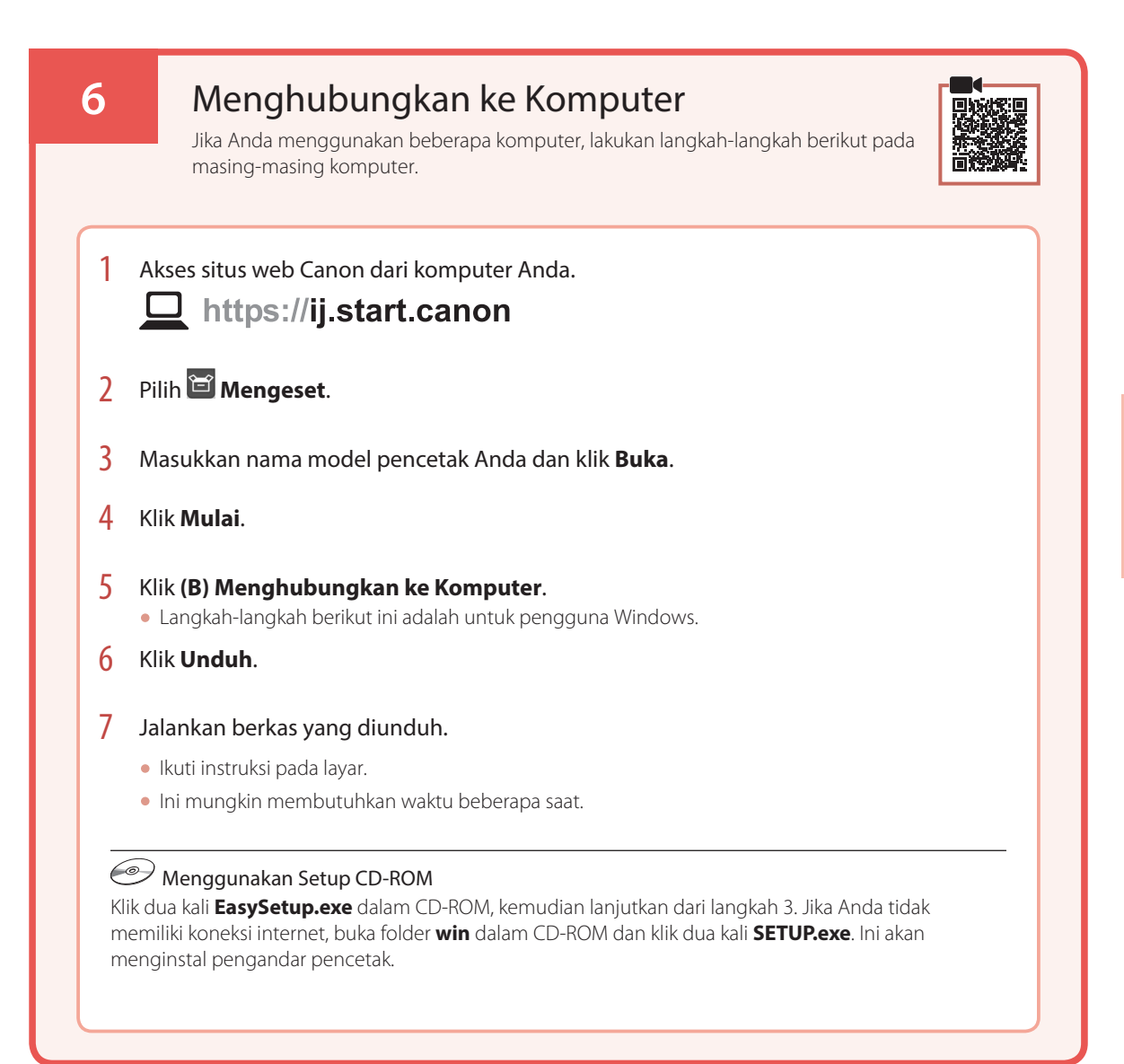

## Memuatkan Kertas

1 Tarik keluar pendukung kertas.

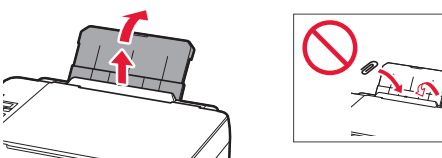

2 Buka penutup slot penyaluran dan geser pemandu kertas sebelah kanan ke ujung kanan.

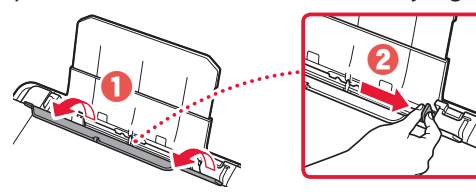

3 Muatkan beberapa lembar kertas dengan sisi cetak menghadap ke atas dan geser pemandu kertas di bagian samping hingga pas dengan tepi tumpukan kertas.

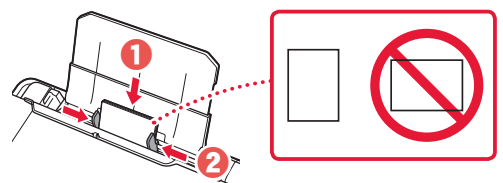

4 Tutup penutup slot penyaluran.

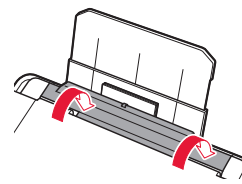

- 5 Ketika Daftarkan informasi kertas tatakan belakang(Save the rear tray paper information) muncul pada layar pencetak, tekan tombol OK.
- 6 Pilih ukuran dan tipe kertas, kemudian tekan tombol **OK**.
- 7 Tarik keluar tatakan keluaran kertas.

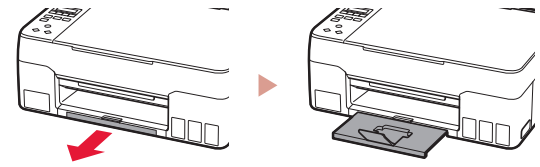

## Memindahkan Pencetak Anda

Ketika memindahkan pencetak, periksa hal-hal berikut ini. Rujuk ke Petunjuk Daring untuk detail.

Periksa apakah semua tombol sambungan telah ditekan ke bawah sepenuhnya untuk menghindari kebocoran tinta.

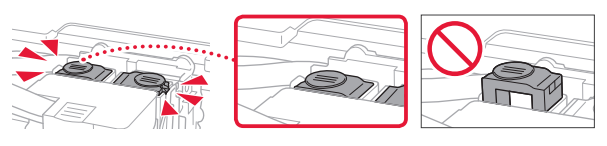

### Periksa apakah posisi tuas katup tinta tertutup.

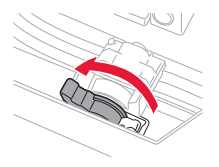

## Kemas pencetak dalam kantong plastik untuk mengantisipasi jika tinta bocor.

- Kemas pencetak dalam kotak yang kokoh sehingga mesin ditempatkan dengan bagian alas menghadap ke bawah, menggunakan material pelindung yang memadai untuk memastikan pemindahan yang aman.
- Jangan miringkan pencetak. Tinta dapat bocor.
- Harap tangani dengan hati-hati dan pastikan kotak tetap rata dan JANGAN balikkan ke bawah atau ke samping, karena pencetak dapat rusak dan tinta dalam pencetak dapat bocor.
- Ketika ekspeditor menangani pemindahan pencetak, pastikan kotak ditandai "SISI INI MENGHADAP KE ATAS" untuk memastikan pencetak dengan bagian alasnya menghadap ke bawah. Tandai juga dengan "MUDAH PECAH" atau "TANGANI DENGAN HATI-HATI".

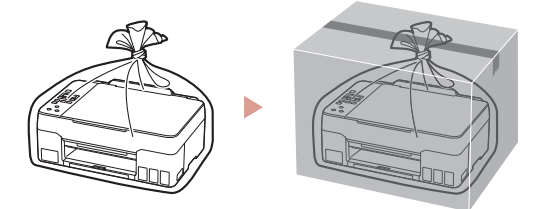

# Thiết lập máy in

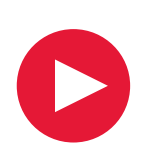

## Để tìm hiểu quá trình thiết lập, truy cập URL https://ij.start.canon/G2020

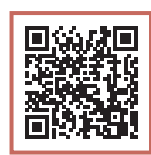

## hoặc quét mã bằng thiết bị di động

• Thực hiện theo hướng dẫn sau đây nếu bạn không có kết nối internet.

### 1. Thành phần hộp

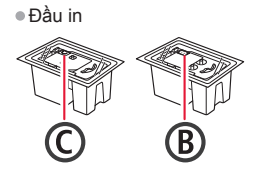

- Lọ nạp mực ● Dây nguồn
- CD-ROM cài đăt
- Thông tin an toàn và quan trọng
   Luyéng dẫn bắt đầu (buyéng dẫn
- Hướng dẫn bắt đầu (hướng dẫn sử dụng này)

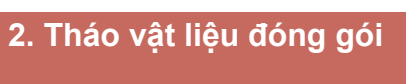

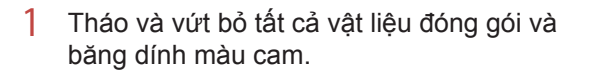

2 Mở bộ quét / nắp, tháo và vứt bỏ băng dính màu cam và vật liệu bảo vệ ở bên trong.

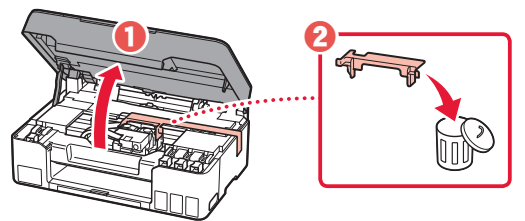

- 3. Lắp đầu in
- Mở nắp khóa đầu in.

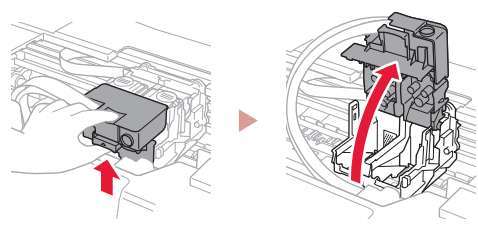

2 Lấy từng đầu in ra khỏi bao bì và bóc nhãn ra.

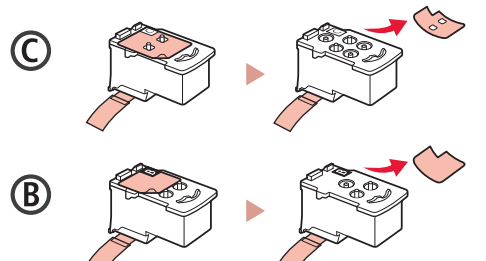

3 Gỡ băng bảo vệ ra.

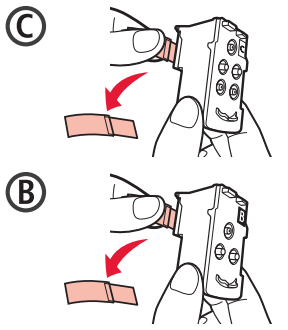

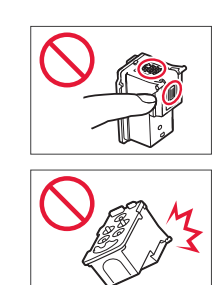

# Thiết lập máy in

4 Lắp đầu in C (màu) ở bên trái và đầu in B (đen) ở bên phải.

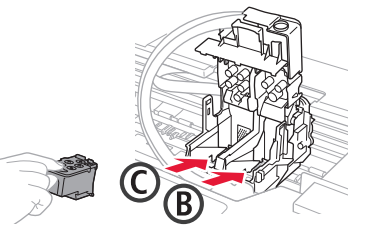

5 Đóng nắp khóa đầu in và nhấn xuống cho đến khi có tiếng tách.

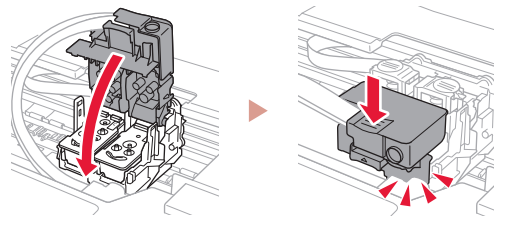

6 Nhấn hoàn toàn cả hai nút khớp nối cho đến khi có tiếng tách.

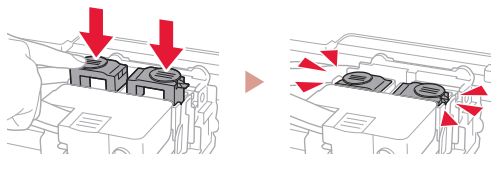

### Kiểm tra!

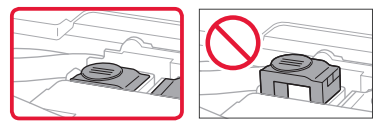

7 Đóng bộ quét / nắp.
• Mở bộ quét / nắp ra hết cỡ rồi đóng lại.

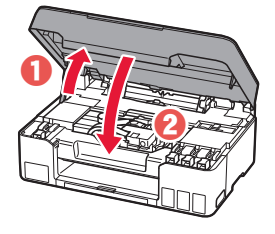

▲ Chú ý Cẩn thận kẹt ngón tay.

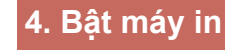

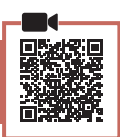

1 Kết nối dây nguồn.

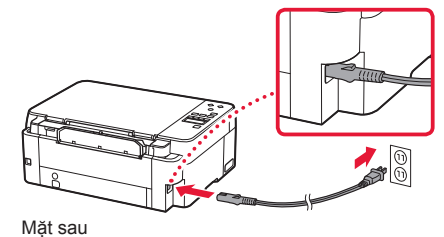

2 Nhấn nút BẬT.

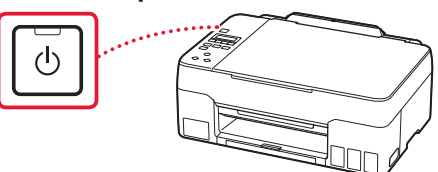

3 Khi màn hình sau đây xuất hiện, sử dụng các nút ◀ và ▶ để chọn ngôn ngữ, rồi nhấn nút OK.

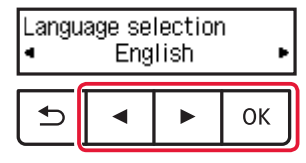

### Quan trọng

Nếu lỗi xuất hiện trên màn hình, tham khảo phần "Nếu thông báo lỗi (mã hỗ trợ) xuất hiện trên màn hình" ở trang 4 và thực hiện theo hướng dẫn.

### 5. Rót mực

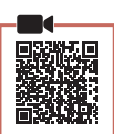

#### Quan trọng

Yêu cầu thao tác với mực cẩn thận đối với sản phẩm này. Mực có thể văng ra khi nạp mực vào các bình mực. Mực có thể không tẩy được khi dính vào quần áo hoặc đồ đạc cá nhân.

1 Mở bộ quét / nắp.

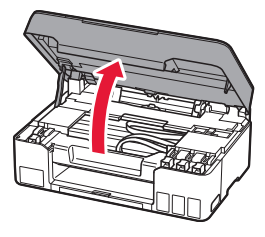

2 Mở nắp bình ở bên trái máy in.

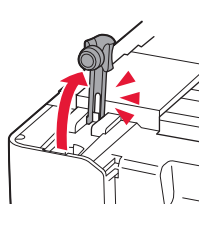

3 Giữ lọ nạp mực thẳng đứng và nhẹ nhàng xoay nắp lọ nạp để tháo ra.

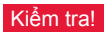

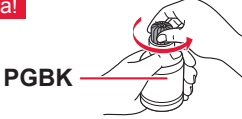

4 Căn chỉnh miệng của lọ nạp mực cho khớp với đầu nạp mực.

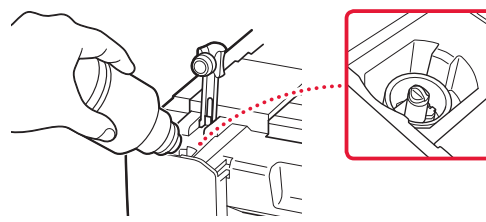

- 5 Từ từ dốc ngược lọ nạp mực và đẩy xuống để rót mực.
  - Nếu không rót được mực, nhẹ nhàng tháo lọ nạp mực và thử lại.

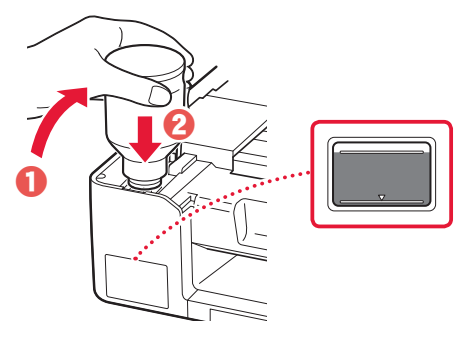

- 6 Nhẹ nhàng tháo lọ nạp mực ra khỏi đầu nạp mực.
  - Thao tác cẩn thận để không tràn mực ra.

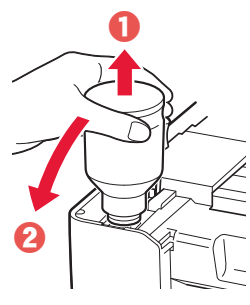

7 Đóng lại nắp bình **chắc chắn**.

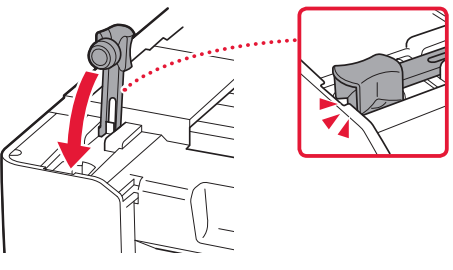

8 Lặp lại các bước từ 2 đến 7 để rót hết mực vào các bình mực tương ứng ở bên phải.

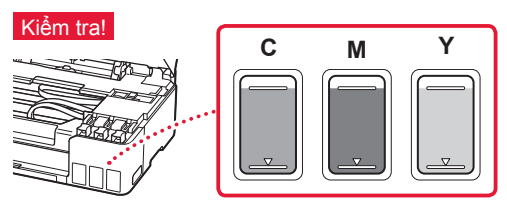

## Thiết lập máy in

- 9 Đóng bộ quét / nắp.
  - Mở bộ quét / nắp ra hết cỡ rồi đóng lại.

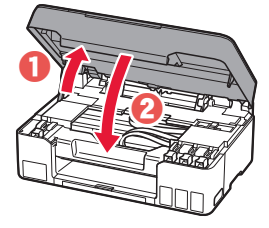

Chú ý Cẩn thận kẹt ngón tay.

 Khi màn hình sau đây xuất hiện, sử dụng các nút ◀ và ▶ để chọn (Có)Yes, rồi nhấn nút OK.

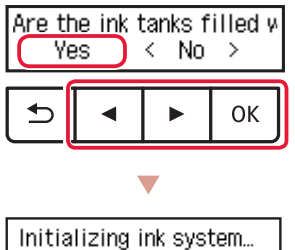

About min. remaining

 Vui lòng chờ giây lát cho đến khi màn hình sau đây xuất hiện. Thực hiện theo hướng dẫn trên màn hình, rồi nhấn nút **OK**.

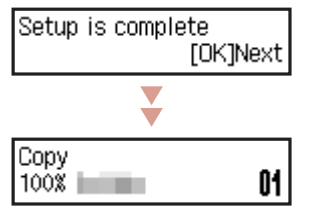

Nếu bạn muốn sử dụng máy in mà không kết nối với bất kỳ thiết bị nào khác thì tức là thiết lập đã hoàn tất.

Chọn phương thức kết nối phù hợp với cách sử dụng máy in nhất.

- Để sử dụng máy in mà không kết nối với bất kỳ thiết bị nào khác
  - Thiết lập đã hoàn tất.
- Để sử dụng máy in bằng cách kết nối với máy tính
  - Chuyển sang trang tiếp theo.

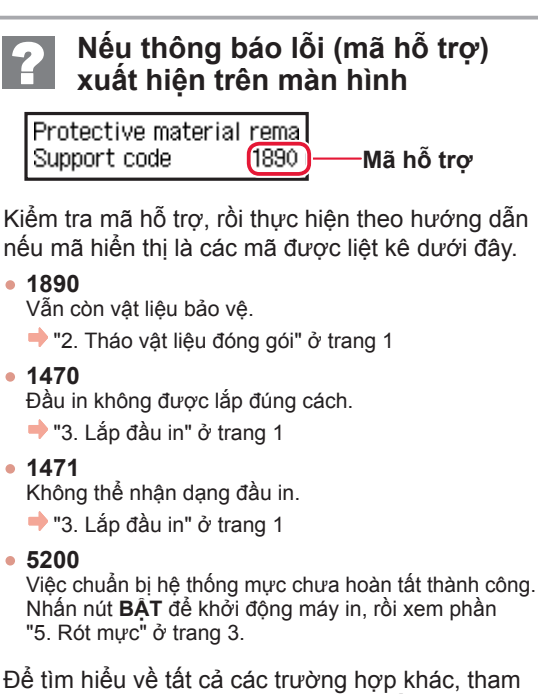

khảo Hướng dẫn sử dụng trực tuyến.

| 6            | Kết nối với máy tính                                                                                                    |
|--------------|----------------------------------------------------------------------------------------------------|
|              |                                                                                                    |
| 1            | Truy cập trang web của Canon từ máy tính.                                                                                                    |
|              | L https://ij.start.canon                                                                                                    |
| 2            | Chọn 🖆 Thiết lập.                                                                                                    |
| 3            | Nhập tên model của máy in và nhấp vào <b>Đi đến</b> .                                                                                                    |
| 4            | Nhấp vào <b>Bắt đầu</b> .                                                                                                    |
| 5            | Nhấp vào <b>(B) Kết nối với máy tính</b> .<br>• Các bước sau dành cho người dùng Windows.                                                                                                    |
| 6            | Nhấp vào <b>Tải xuống</b> .                                                                                                    |
| 7            | Chạy tệp đã tải xuống.                                                                                                    |
|              | <ul> <li>Thực hiện theo hướng dẫn trên màn hình.</li> <li>Thao tác này có thể mất một khoảng thời gian.</li> </ul>                                                                                                    |
| N<br>N<br>Ca | Sử dụng CD-ROM cài đặt<br>hấp đúp vào EasySetup.exe trong CD-ROM, rồi tiếp tục từ bước 3. Nếu bạn không có kết<br>ối internet, hãy mở tệp win trong CD-ROM và nhấp đúp vào SETUP.exe. Thao tác này sẽ<br>ài đặt trình điều khiển máy in. |

# Nạp giấy

1 Mở rộng giá đỡ giấy.

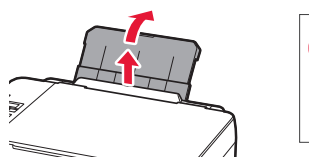

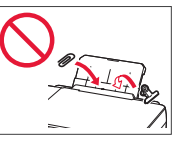

2 Mở nắp khe nạp và trượt thanh dẫn giấy bên phải sang đầu bên phải.

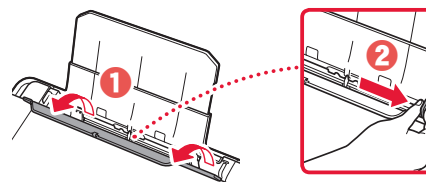

3 Nạp một vài tờ giấy với mặt in hướng lên trên và trượt thanh dẫn giấy bên cạnh sát vào cạnh của chồng giấy.

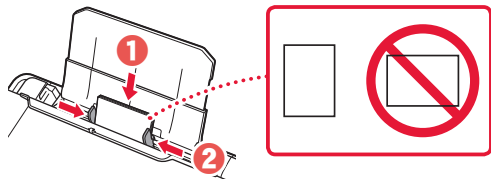

4 Đóng nắp khe nạp.

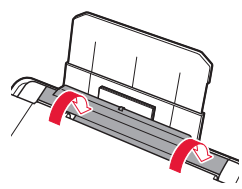

- 5 Khi Đăng ký thông tin giấy khay sau(Save the rear tray paper information) xuất hiện trên màn hình máy in, nhấn nút OK.
- 6 Chọn cỡ giấy và loại giấy, rồi nhấn nút **OK**.
- 7 Mở rộng khay giấy ra.

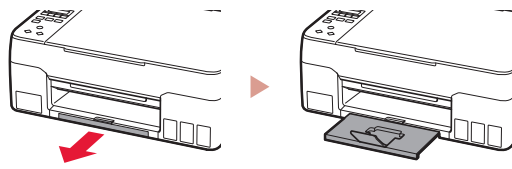

# Vận chuyển máy in

Khi đặt lại máy in, kiểm tra những điều sau. Tham khảo Hướng dẫn sử dụng trực tuyến để tìm hiểu chi tiết.

### Xác nhận cả hai nút khớp nối được nhấn xuống hoàn toàn để tránh rò rỉ mực.

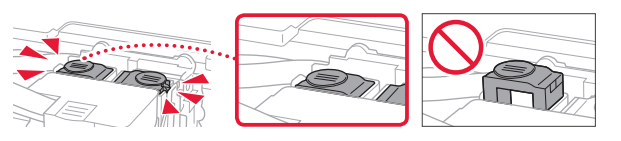

### Xác nhận rằng vị trí của cần gạt van mực đã đóng lại.

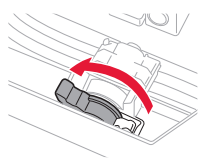

### Đóng gói máy in vào túi nhựa để tránh rò rỉ mực.

- Đóng gói máy in vào hộp cứng sao cho phần đáy úp xuống, sử dụng đủ vật liệu bảo vệ để đảm bảo vận chuyển an toàn.
- Không nghiêng máy in. Mực có thể rò ra.
- Vui lòng thao tác cẩn thận và đảm bảo rằng hộp vẫn phẳng và KHÔNG bị lật ngược hoặc nằm ngang, nếu không máy in có thể bị hỏng và mực trong máy in có thể rò.
- Khi đại lý vận chuyển xử lý việc vận chuyển máy in, đánh dấu "ĐẦU NÀY HƯỚNG LÊN" lên hộp để giữ cho đáy máy in úp xuống. Ngoài ra, đánh dấu thêm "ĐỒ DỄ VÕ" hoặc "THAO TÁC NHỆ TAY".

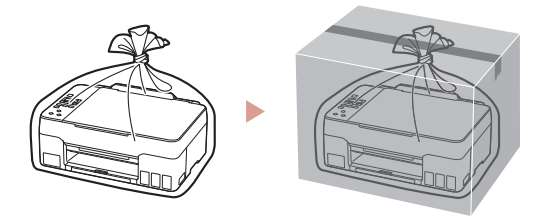

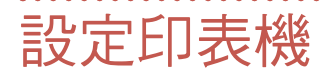

# 請瀏覽以下URL進行設定 https://ij.start.canon/G2020

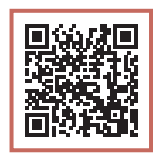

### 或使用您的行動裝置掃描代碼

如果未連接到網際網路,請按照以下說明進行操作。

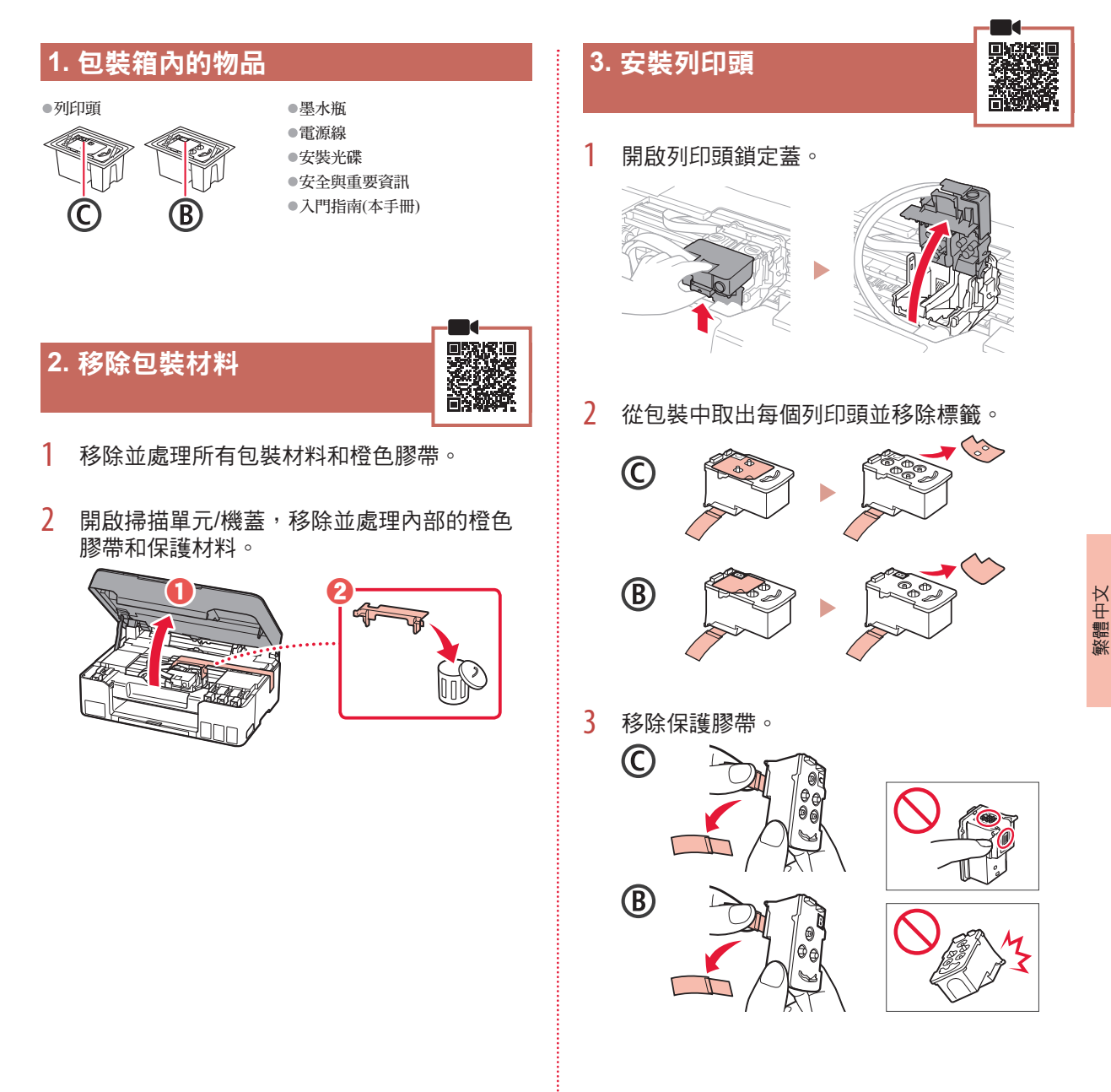

## 設定印表機

4 在左側插入C(彩色)列印頭,在右側插入B(黑 色)列印頭。

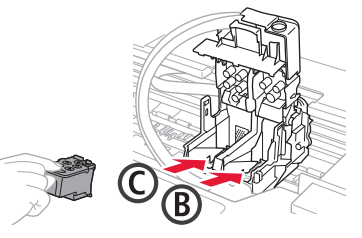

5 關閉列印頭鎖定蓋並向下按,直至其鎖定到 位。

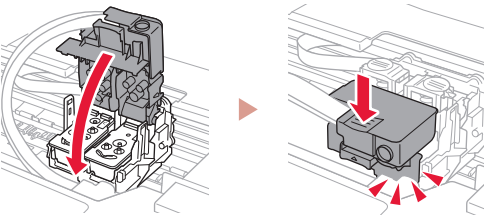

6 完全按下兩個接合按鈕,直至其鎖定到位。

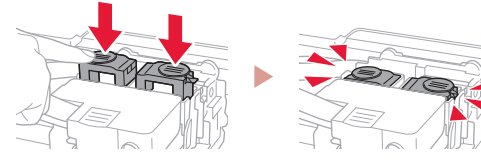

#### 請確認!

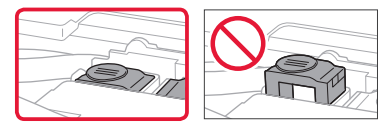

- 7 關閉掃描單元/機蓋。
  - 完全開啟掃描單元/機蓋,然後關閉。

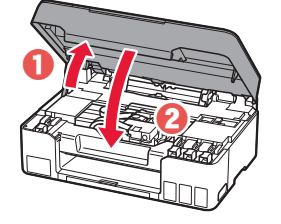

▲ 注意 當心夾住手指。

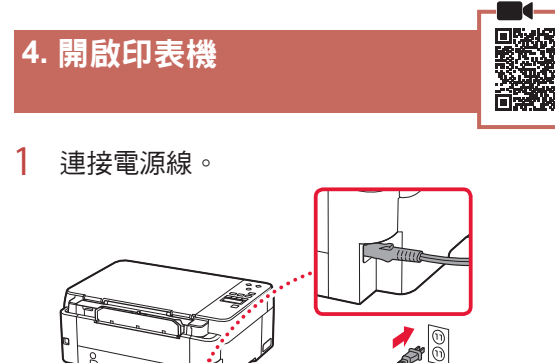

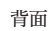

**2** 按**霍源**按鈕。

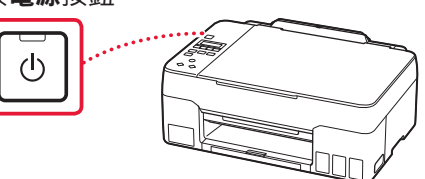

3 顯示以下螢幕時,使用◀和▶按鈕選擇語言, 然後按OK按鈕。

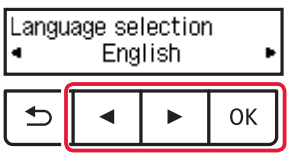

#### ▶▶▶ 重要事項

如果螢幕上出現錯誤,請參見第4頁的「如果螢幕上出 現錯誤訊息(支援代碼)」並按照說明操作。

## 5. 倒入墨水

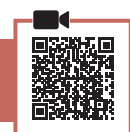

. . . . . . . .

#### ▶▶ 重要事項

本產品需要小心處理墨水。向墨水盒填充墨水時,墨水可能會 濺出。如果墨水沾到衣服或物品上,可能無法清除。

1 開啟掃描單元/機蓋。

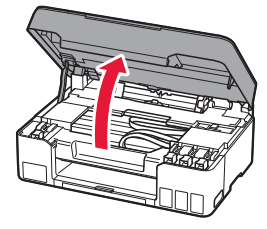

2 開啟印表機左側的墨水盒蓋。

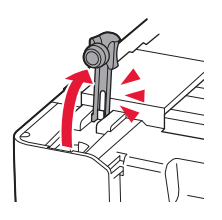

3 垂直握住墨水瓶並輕輕旋轉瓶蓋以將其取下。

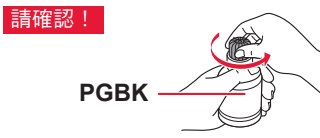

4 將墨水瓶的噴嘴與注入口對齊。

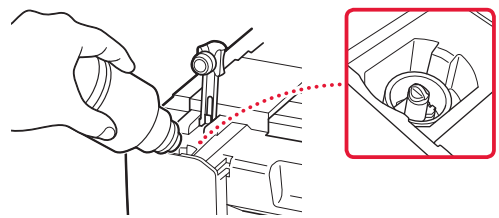

- 5 慢慢地將墨水瓶倒置並向下推以倒入墨水。
  - 如果墨水沒有倒出,請輕輕取下墨水瓶,然後重 試。

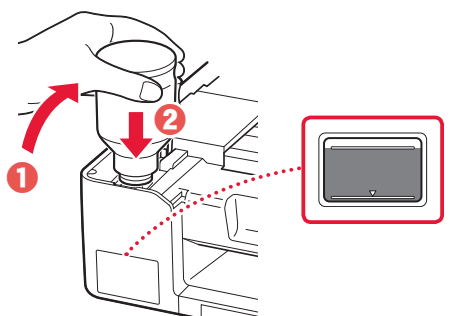

6 從注入口輕輕取下墨水瓶。 • 請小心勿濺出墨水。

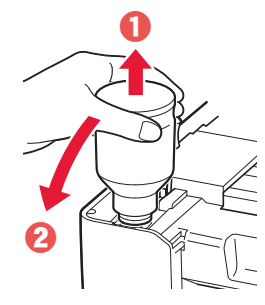

7

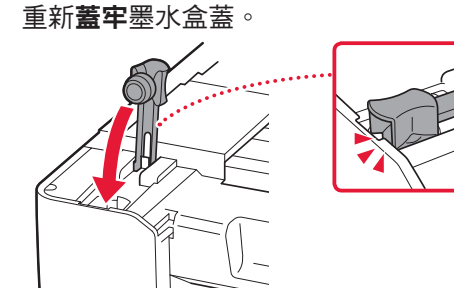

- 8 重複步驟2到7,將所有墨水倒入右側的對應 墨水盒。

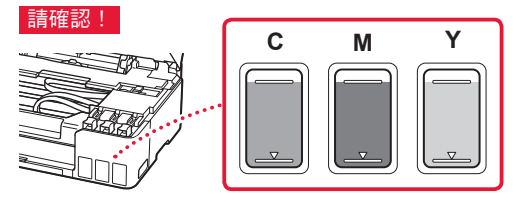

## 設定印表機

- 9 關閉掃描單元/機蓋。
  - 完全開啟掃描單元/機蓋,然後關閉。

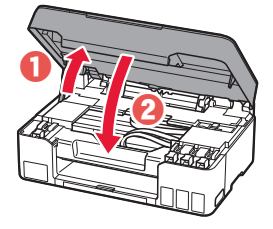

當心夾住手指。

▲ 注意

10 顯示以下螢幕時,使用◀和▶按鈕選擇**是** 

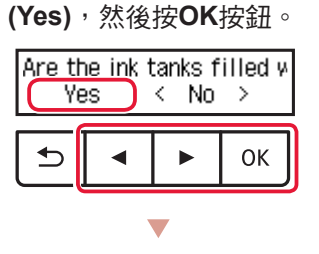

Initializing ink system... About Timin, remaining

 請稍等片刻,直至顯示下列螢幕。按照螢幕上的 說明進行操作,然後按OK按鈕。

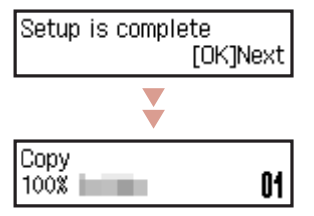

如果不再連接其他任何裝置,印表機設定現已完成。

選擇最適合於您印表機使用方式的連接方法。

- 若要在不連接其他任何裝置的情況下使用印表機
   静 設定現已完成。
- 若要連接電腦來使用印表機
  - ➡ 繼續執行下一頁。

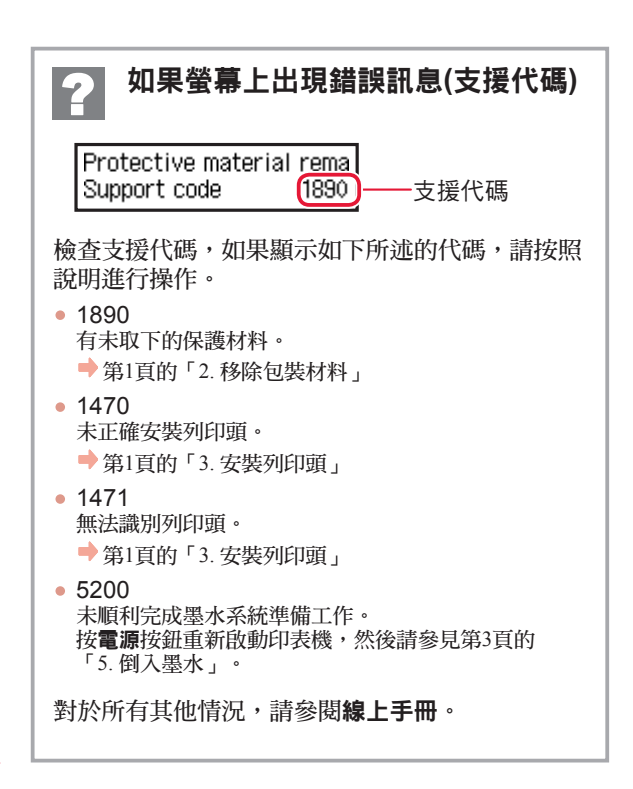

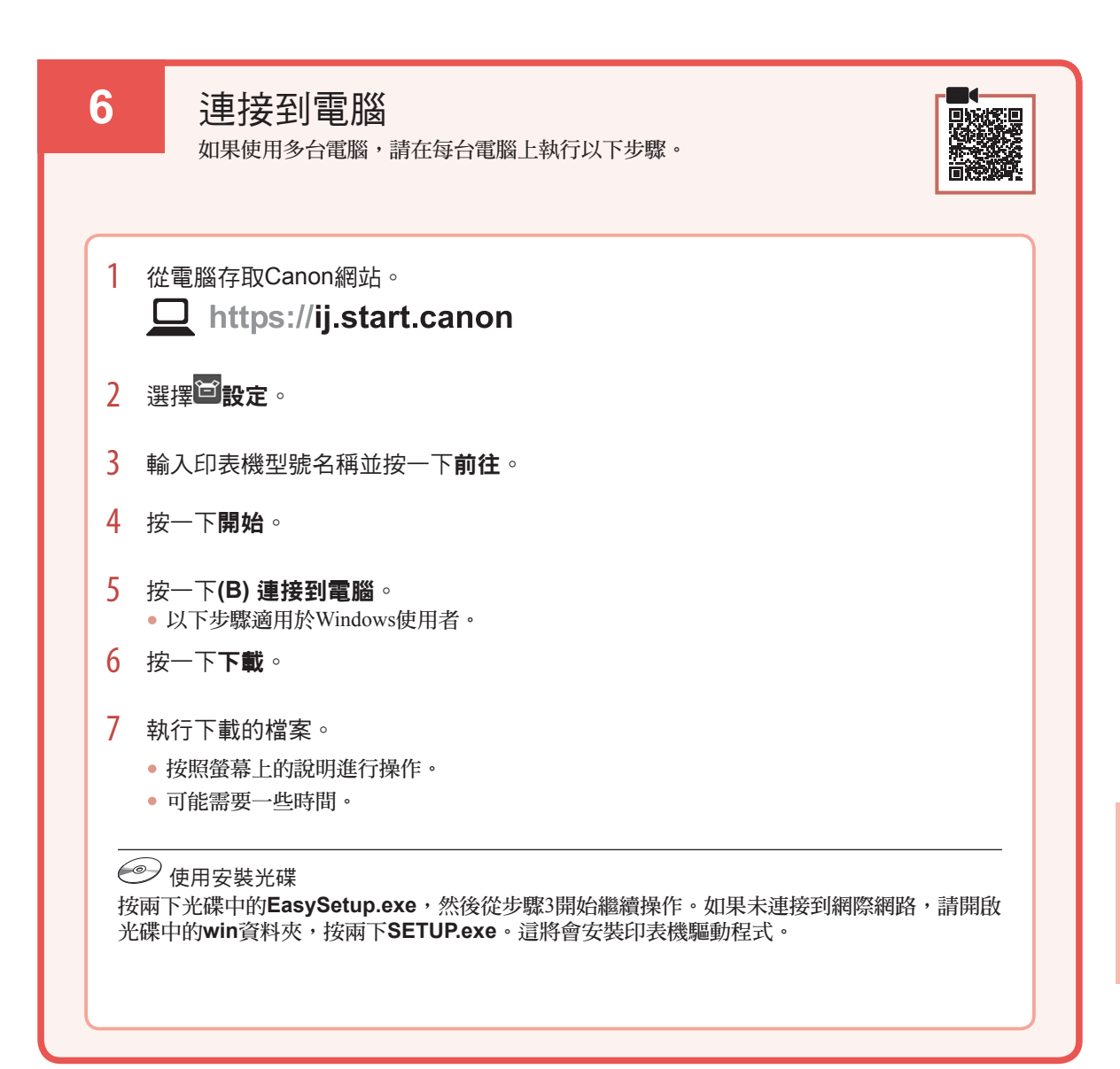

# 裝入紙張

1 展開托紙架。

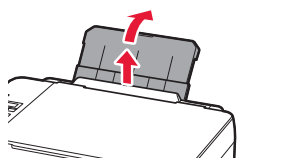

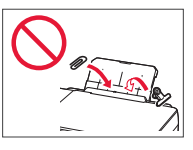

2 開啟送紙槽蓋板,然後移動右側紙張導引器至 最右端。

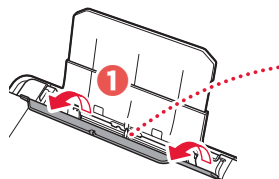

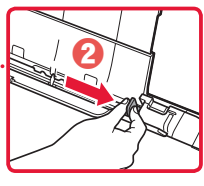

3 將列印面向上裝入幾張紙,然後移動側面紙張 導引器使其緊靠紙疊邊緣。

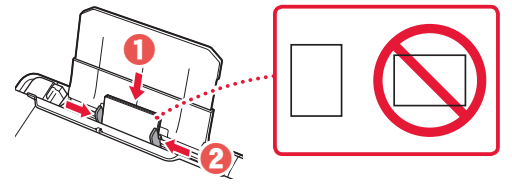

4 關閉送紙槽蓋板。

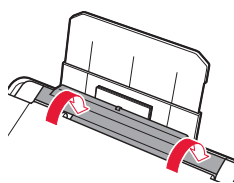

- 5 印表機的螢幕上出現**註冊後端托盤的紙張資訊** (Save the rear tray paper information)時,請 按OK按鈕。
- 6 選擇紙張大小和類型,然後按**OK**按鈕。
- 7 展開出紙托盤。

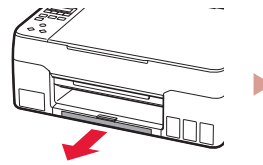

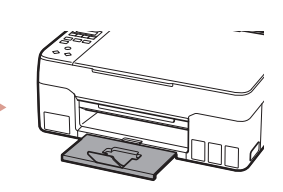

# 運輸印表機

重新置放印表機時,請檢查以下內容。關於詳細資訊,請參閱線上手冊。

請確認完全按下兩個接合按鈕,以避免墨水漏出。

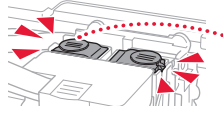

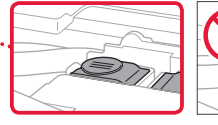

請確認墨水閥控制桿在關閉位置。

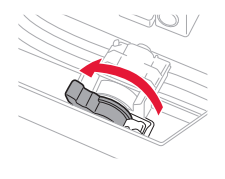

使用塑膠袋包裝印表機,以防墨水漏出。

- 將印表機底部向下置放並包裝在堅固的箱子內,同時 使用充足的保護材料以確保安全運輸。
- 請勿傾斜印表機。墨水可能會漏出。
- 請小心搬運,確保包裝箱放平,不要倒放或側放,因為印表機可能會損壞,印表機中的墨水可能會漏出。
- 代理商運輸印表機時,請在包裝箱上標明「此面向 上」以使印表機底部向下。同時在包裝箱上標記「易 碎」或「小心搬運」。

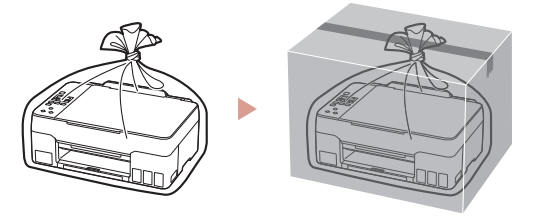

#### Trademarks

• Windows is a trademark or registered trademark of Microsoft Corporation in the U.S. and/or other countries.

### เครื่องหมายการค้า

• Windows เป็นเครื่องหมายการค้าหรือเครื่องหมายการค้าจดทะเบียนของ Microsoft Corporation ใน U.S. และ/หรือประเทศอื่นๆ

#### Merek Dagang

• Windows adalah merek dagang atau merek dagang terdaftar Microsoft Corporation di U.S. dan/atau negara-negara lainnya.

#### Thượng hiệu

 Windows là thương hiệu thuộc quyền hoặc thương hiệu đã đăng ký của Microsoft Corporation tại U.S. và/hoặc các quốc gia khác.

#### 商標

• Windows是Microsoft Corporation在美國和/或其他國家/地區的商標或註冊商標。

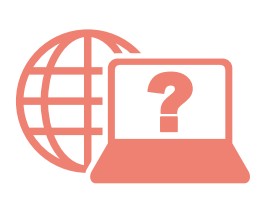

Access Online Manual

Akses Petunjuk Daring

存取線上手冊

เข้าถึงคู่มือออนไลน์

Truy cập Hướng dẫn sử dụng trực tuyến

From your browser

### จากเบราว์เซอร์ของคุณ

Dari browser Anda

Từ trình duyệt của bạn

從瀏覽器

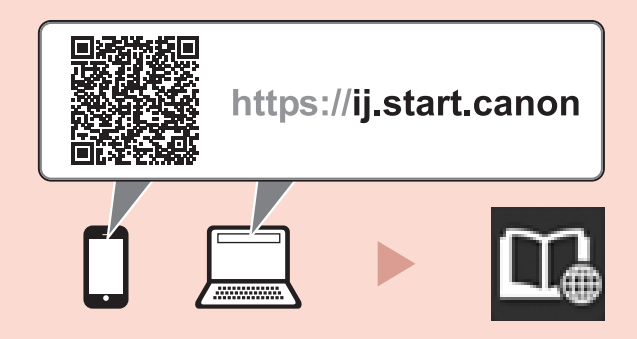